## ACCESSING THE TIMELY ACCESS DATA REPORTING TOOL (TADT)

## **ACBH Providers:**

ACBH Providers need to be logged into the Alameda County network in order to access the ACBH E-Forms.

- 1. Click on the following link to open a browser page and access the Citrix log on screen. https://bhcsportal.cloud.com/Citrix/StoreWeb/#/login
- 2. Enter your Username & Password to log into the Alameda County Network.

| Behavioral Health<br>Department<br>Alameda County Health |
|----------------------------------------------------------|
| User name:                                               |
| useriklines                                              |
| Password:                                                |
|                                                          |
|                                                          |
| Log On                                                   |

3. From the Citrix Dashboard, select the "E-Forms ACBH Cloud" application to open the E-Forms page.

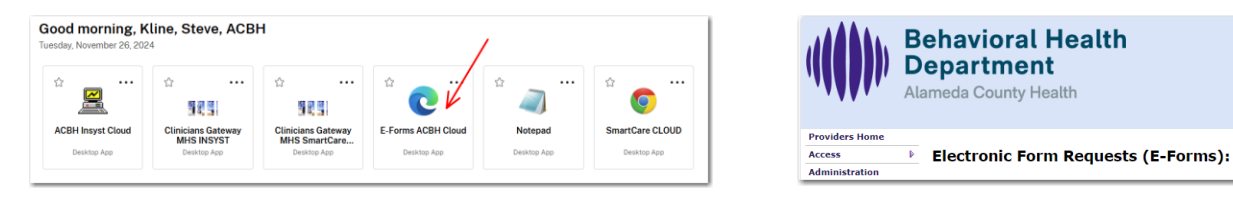

- 4. From the E-Forms page, scroll down to the *Timely Access Data Tool* section (previously called CSI Assessment Record Data).
- 5. Select the "Timely Access Data Tool (TADT) Reporting Form".
- 6. Use this online form to enter your Timely Access Data.

## **ACBH Clinics:**

County employees must be logged into the Alameda County network using their standard log-on process.

- Click on the following link to access the internal ACBH Forms Page: https://acgovt.sharepoint.com/sites/BehavioralHealth/SitePages/ACBH.aspx
- 2. From the Forms page, scroll down to the *Timely Access Data Tool* section (previously called CSI Assessment Record Data).
- 3. Select the "Timely Access Data Tool (TADT) Reporting Form".
- 4. Use this online form to enter your Timely Access Data.